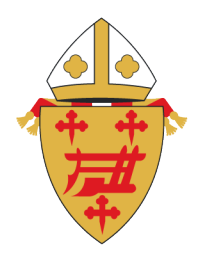

# ARCHDIOCESE OF CINCINNATI

Office of Safe Environment for the Protection of Children and Youth

# Complete Your Background Check and Training through SafeParish

If you did not complete your background check and training during the SafeParish registration process you will need to complete them before your account is approved. Until your account is approved you will not be able to volunteer or work with youth in the Archdiocese of Cincinnati.

Login into your SafeParish account at <u>www.aocsafeenvironment.org</u> with the username and password you created during the registration process by clicking the Login in link.

|       | Offic                   | es Support | Report Misconduct |
|-------|-------------------------|------------|-------------------|
| About | SafeParish Tech Support | Login      | Register          |

After logging in click on the My Account link on the yellow navigation bar.

| MY WORKPLACE ~ | TRAINING ~ | MY LIBRARY ~ | CONTROL PANEL ~ | MY ACCOUNT |
|----------------|------------|--------------|-----------------|------------|
|                |            |              |                 |            |

## RADIATE CHRIST -

Your account Dashboard will be displayed. Boxes with checkmarks show that item has been completed. Depending on your role as a volunteer or employee different items will appear in your dashboard. Until all items in the Dashboard have been completed you will not be cleared to volunteer or work with youth in the Archdiocese of Cincinnati.

To complete your online background check, click the link – Complete Online Background Check.

Register onto the site
 Complete Online Background Check
 Get Fingerprinted
 Acknowledge Decree
 Have Approved B4 Form
 Complete All Training

You will be taken to the Selection.com website where you will complete your background check. Click Continue to begin.

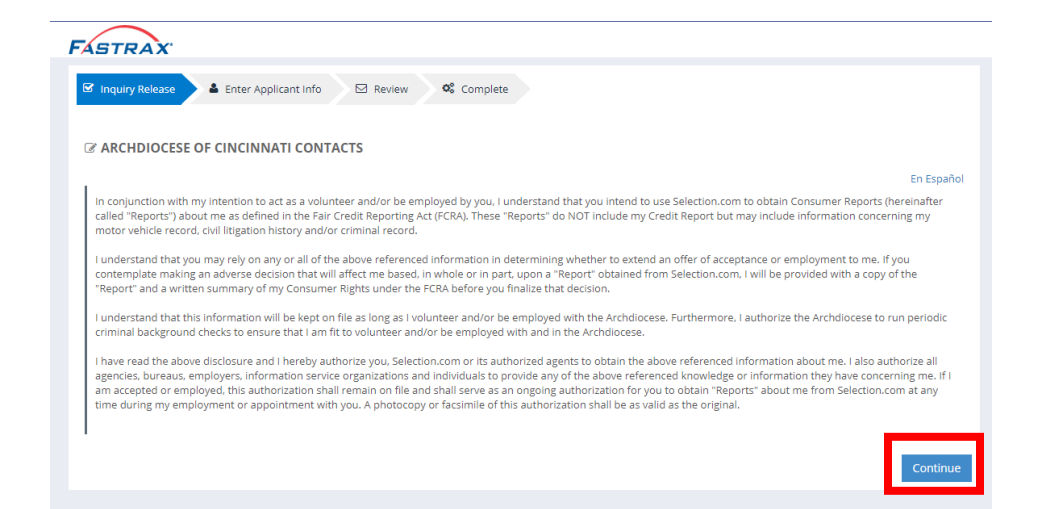

#### – RADIATE CHRIST –

Complete all items. If paying with a credit card complete that information. If paying with a token complete that information and click next. And follow the remaining prompts.

| STR           | AX'                      |                   |               |                   |
|---------------|--------------------------|-------------------|---------------|-------------------|
| 🗹 Inquiry f   | Release 🔰 🚢 Ente         | er Applicant Info | Review        | © Complete Next ⊙ |
| PERSOI        | NAL IDENTIFICATI         | ON                |               |                   |
| Last Name     | First Na                 | me M              | iddle Name    | Birth Last Name   |
| Edwards       | Mitchell                 |                   |               |                   |
|               |                          |                   | No middle nam | le                |
| 55N Ex: XXX+> | xx-xxxx DOB              |                   |               |                   |
| Gender        | Race                     |                   |               |                   |
| UN            | ✓ Unknown                | ~                 |               |                   |
| Address       |                          |                   |               |                   |
| Street No.    | Street                   | Туре              |               |                   |
|               |                          | ~                 |               |                   |
| Address Lin   | ne 2 (Unit No., Route, I | PO Box, etc.)     |               |                   |
|               |                          |                   |               |                   |
| Zip           | City                     |                   | State         |                   |
| 45233         | Cincinnait               |                   | OH - Ohio     | v                 |
| Phone/E       | mail                     |                   |               |                   |
| Email         |                          |                   |               |                   |
| edwards@g     | gmail.com                | No Ema            | ail available |                   |
| Phone         | Ext                      | Ту                | pe            |                   |
|               |                          |                   |               |                   |

Once your online background check results are returned the Complete Online Background Check with show a checkmark.

To complete the SafeParish: Protecting Children From Sexual Abuse – Arch. Of Cincinnati Edition click the Complete All Training link in your Dashboard.

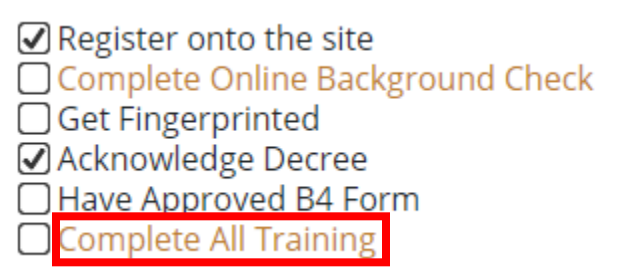

## - RADIATE CHRIST —

| (!)                   | Below are the web-based training courses assigned to you. All web-based training courses for this site are divided into lessons. Short refresher bulletins are issued quarterly in most training modules and will be posted below the lessons of the module. Please note that your local safe environment coordinator has set a date when your training should be completed and may be notified should you miss the date. |                 |                 |  |  |  |  |
|-----------------------|----------------------------------------------------------------------------------------------------|-----------------|-----------------|--|--|--|--|
| Title                 | arish: Protecting Children From Sexual Abuse - Arch. of Cincinnati Edition                                                                                                    | <b>Due Date</b> | Past Due (Days) |  |  |  |  |
| <sup> -</sup> SafeP • | SafeParish: Protecting Children From Sexual Abuse - Arch. of Cincinnati Edition                                                                                                    | 08/05/2021      |                 |  |  |  |  |

Click the link for Protecting Children From Sexual Abuse – Arch. Of Cincinnati Edition

Once the training is complete the Complete All Training box in your dashboard will show a checkmark and your certificate of completion will be available for printing.

#### - RADIATE CHRIST -